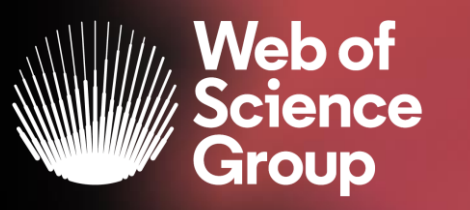

# Formación online sobre la Web of Science

Módulo B dirigido a los investigadores

Curso B5 – Utilizar EndNote Online para gestionar mis referencias bibliográficas

## Bienvenidos, la formación empezará en unos minutos. Os enseño las instrucciones para conectarse al audio.

12 de diciembre de 2019 Formadora: Anne Delgado

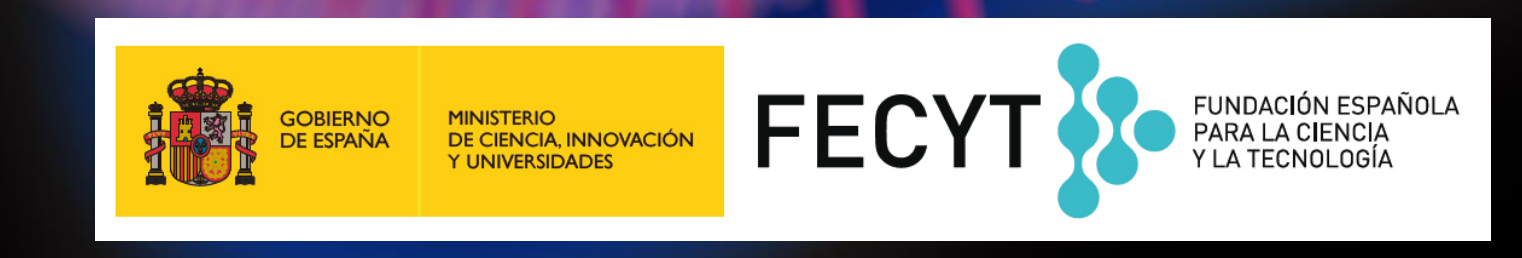

## Bienvenidos a esta sesión de formación online

#### Después de entrar en WebEx, verás 3 opciones para el audio. Elije una de las opciones para poder oír la formadora.

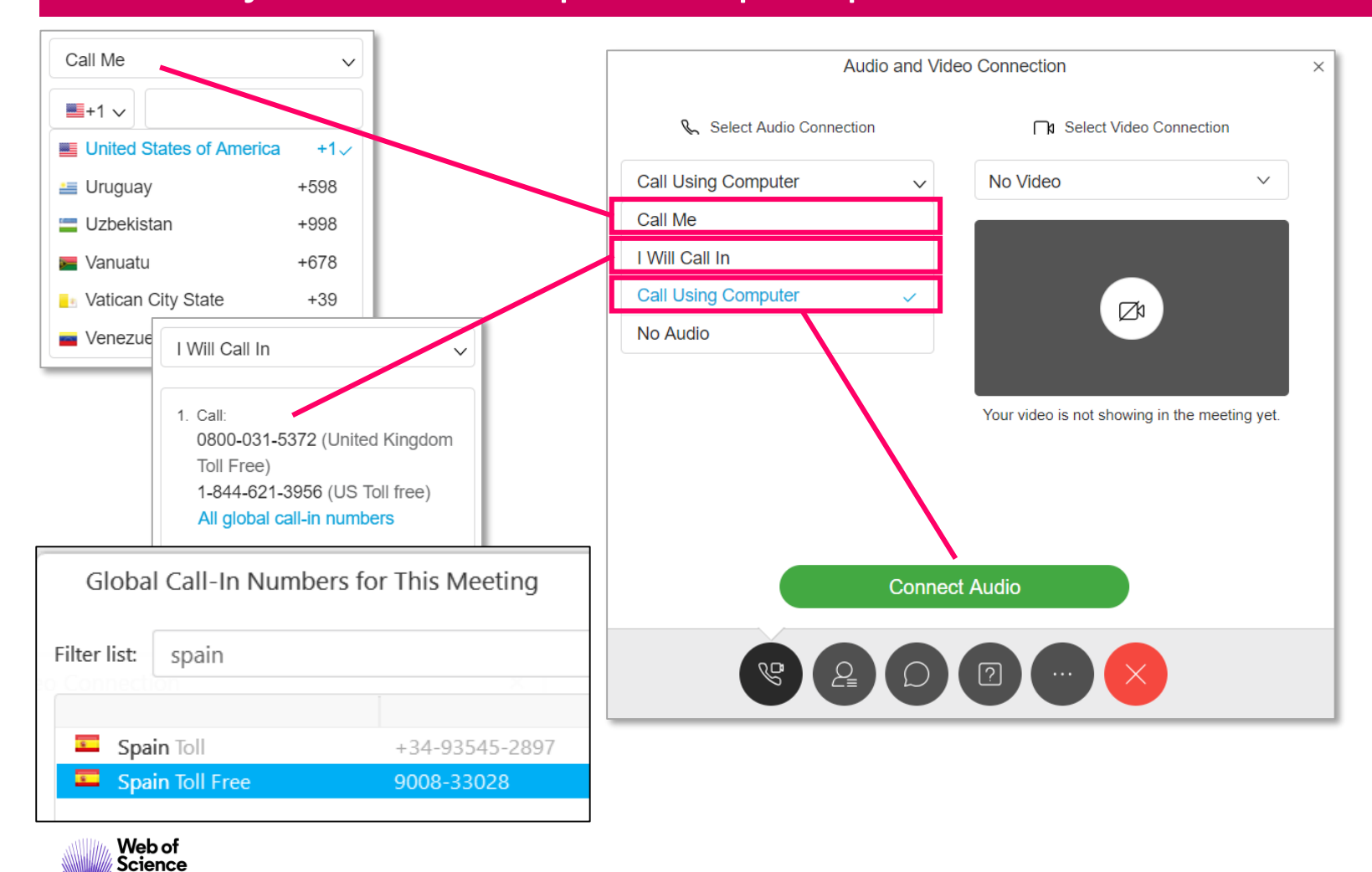

Group

Los micrófonos están silenciados por defecto para evitar los ruidos de fondo. Puedes contactar con la formadora escribiendo en la Chat Box.

| onat      |                 | ~ |
|-----------|-----------------|---|
|           |                 |   |
| Send to:  | Host            | ~ |
| Turse tre | ur message here |   |

Las herramientas están en la parte superior de la pantalla, o bien abajo (depende de la versión de WebEx instalada). A veces es necesario mover el ratón para verlas.

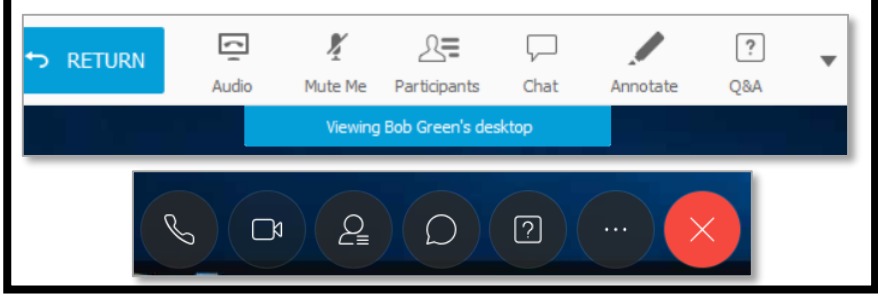

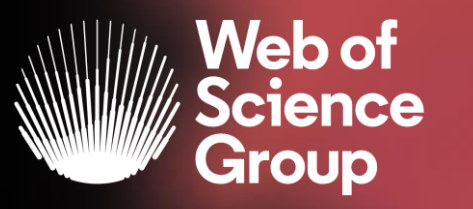

# Formación online sobre la Web of Science

#### Módulo B dirigido a los investigadores

Curso B5 – Utilizar EndNote Online para gestionar mis referencias bibliográficas

12 de diciembre de 2019 Formadora: Anne Delgado

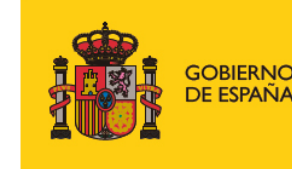

MINISTERIO DE CIENCIA, INNOVACIÓN Y UNIVERSIDADES

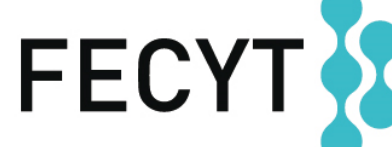

FUNDACIÓN ESPAÑOLA PARA LA CIENCIA Y LA TECNOLOGÍA

- ¿Cómo conseguir una cuenta de EndNote Online?
- ¿Cómo importar referencias?
- ¿Cómo organizar mis referencias en grupos?
- ¿Cómo encontrar y eliminar duplicados?
- ¿Cómo añadir PDFs a mis referencias?
- ¿Cómo compartir mis referencias?
- ¿Cómo insertar referencias en mi documento?
- ¿Cómo buscar referencias en mi biblioteca online?

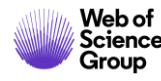

- ¿Cómo conseguir una cuenta de EndNote Online?
- ¿Cómo importar referencias?
- ¿Cómo organizar mis referencias en grupos?
- ¿Cómo encontrar y eliminar duplicados?
- ¿Cómo añadir PDFs a mis referencias?
- ¿Cómo compartir mis referencias?
- ¿Cómo insertar referencias en mi documento?
- ¿Cómo buscar referencias en mi biblioteca online?

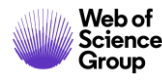

#### ¿Por qué crear una cuenta en la Web of Science?

#### **Porque permite:**

- Configurar mi cuenta con mis preferencias
- Acceder en remoto a la Web of Science (sin Shibboleth)
- Obtener automáticamente una cuenta para EndNote online
- Navegar fácilmente hacia mis cuentas de Kopernio y Publons
- Guardar búsquedas y crear alertas
- Crear listas de registros marcados

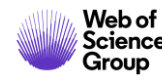

## ¿Cómo registrarse en la Web of Science?

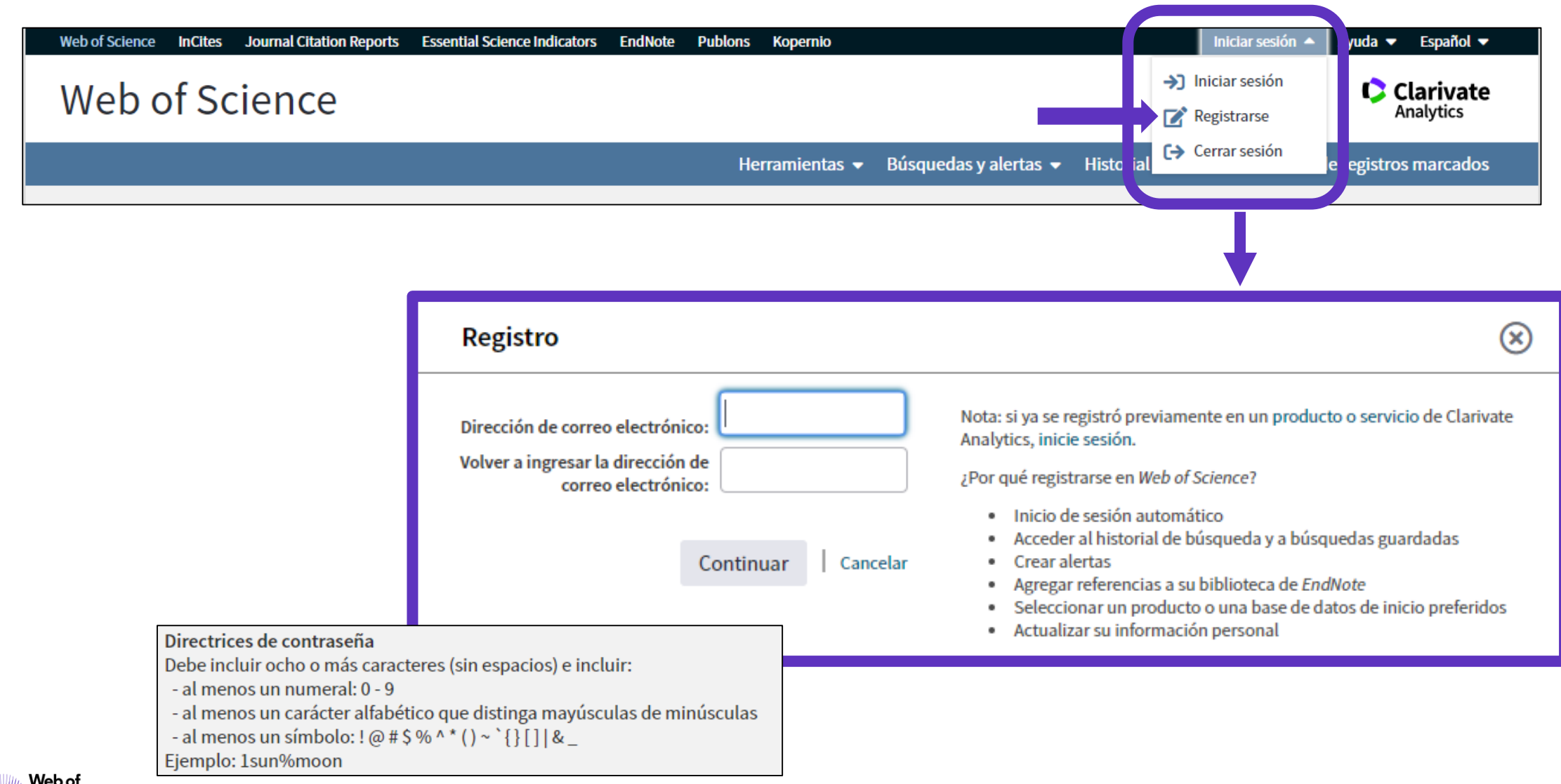

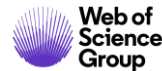

#### Utilice las mismas credenciales que para la Web of Science Una misma cuenta para las 2 plataformas

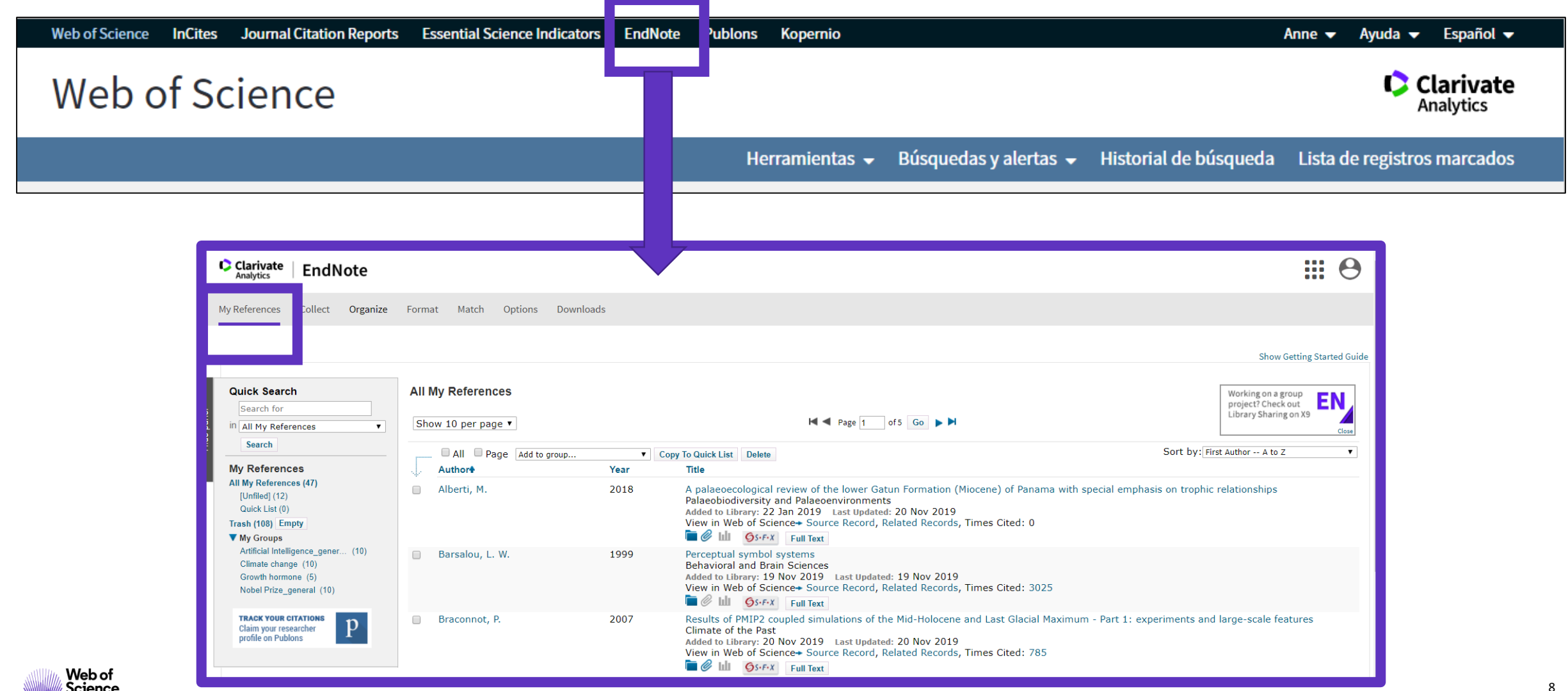

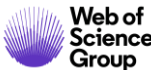

- ¿Cómo conseguir una cuenta de EndNote Online?
- ¿Cómo importar referencias?
- ¿Cómo organizar mis referencias en grupos?
- ¿Cómo encontrar y eliminar duplicados?
- ¿Cómo añadir PDFs a mis referencias?
- ¿Cómo compartir mis referencias?
- ¿Cómo insertar referencias en mi documento?
- ¿Cómo buscar referencias en mi biblioteca online?

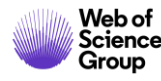

#### Importar referencias desde la Web of Science

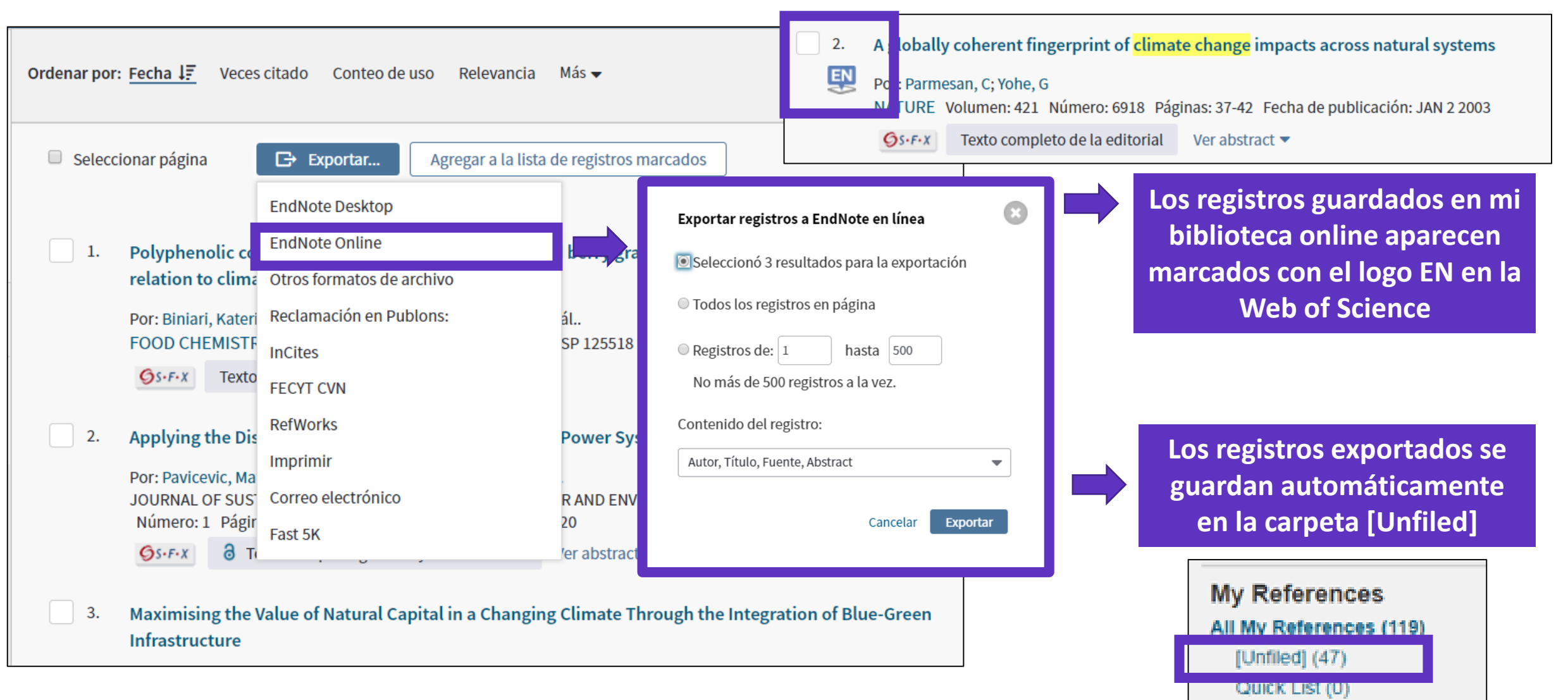

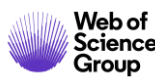

#### Importar referencias desde Kopernio

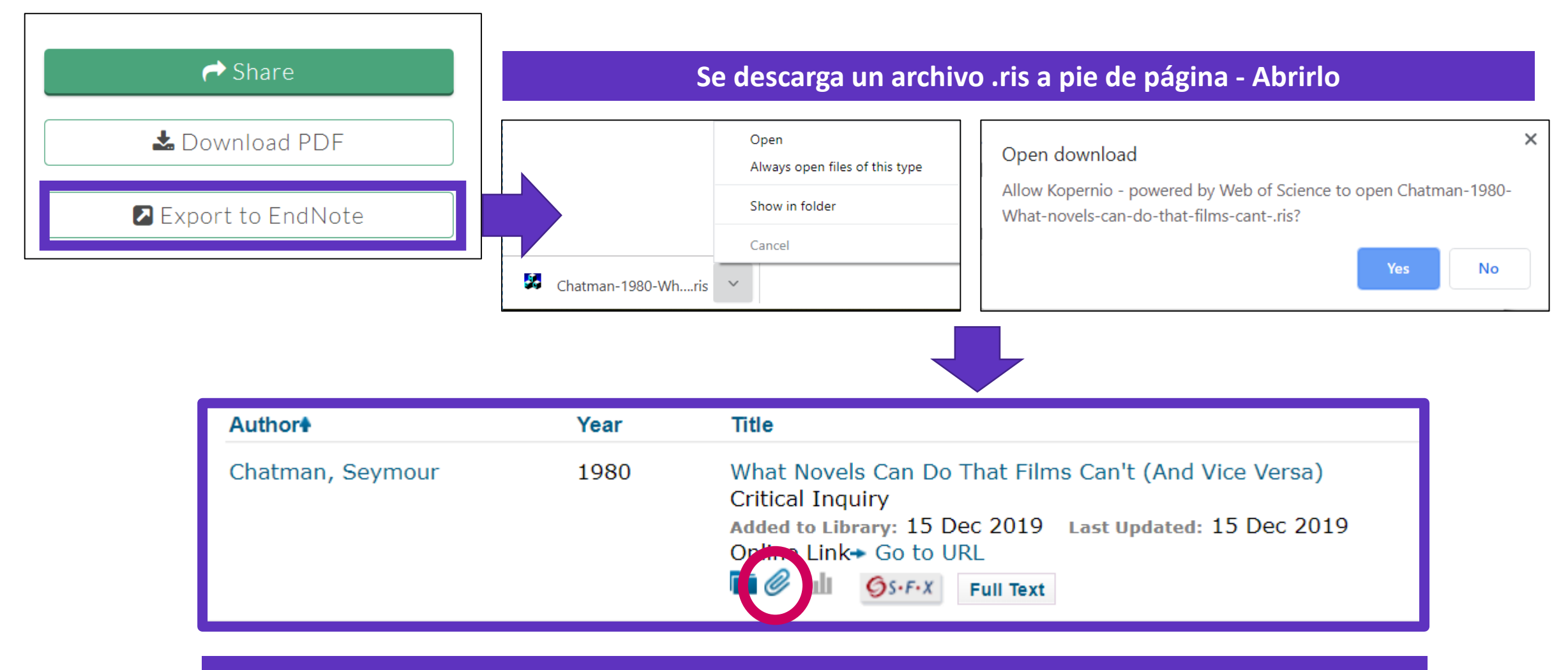

La referencia y el PDF se importan en EndNote Online

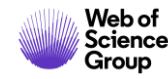

#### **Importar otros archivos de referencias**

| Clarivate<br>Analytics | EndNote                                                                                                    |  |
|------------------------|----------------------------------------------------------------------------------------------------|--|
| My References          | Collect Organize Format Match Options Downloads                                                                                   |  |
|                        | Online Search New Reference Import References                                                                                     |  |
| Import Refe            | Ferences<br>Importing from EndNote?<br>File: Choose File No file chosen<br>Option: Select  Select  Select Favorites<br>To: Select |  |

Utilizar un formato compatible con EndNote Online (https://www.myendnoteweb.com/help/en\_us/ENW/hs\_researchsoftimport.htm )

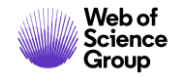

#### **Crear nuevas referencias de forma manual**

| Clarivate EndNote                              |                          |                                                                  |
|------------------------------------------------|--------------------------|------------------------------------------------------------------|
| My References Collect Organize                 | Format Match Op          | otions Downloads                                                 |
|                                                |                          |                                                                  |
| Quick Search                                   | New Reference            |                                                                  |
| Search for<br>in All My References             | Bibliographic<br>Fields: | Cancel                                                           |
| Search                                         | Reference Type:          | Generic <b>v</b>                                                 |
| My References<br>All My References (51)        | Author:                  | Use format Last Name, First name. Enter each name on a new line. |
| [Unfiled] (1)                                  | Title:                   |                                                                  |
| Trash (135) Empty                              | Year:                    |                                                                  |
| ▼ My Groups                                    | Secondary Author:        |                                                                  |
| Artificial Intelligence_gener (10)             | Secondary Title:         |                                                                  |
| Energies (1)                                   | Place Published:         |                                                                  |
| Growth hormone (6)<br>Nobel Prize_general (10) | Publisher:               |                                                                  |
| Oceanography (10)                              | Volume:                  |                                                                  |

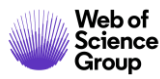

- ¿Cómo conseguir una cuenta de EndNote Online?
- ¿Cómo importar referencias?
- ¿Cómo organizar mis referencias en grupos?
- ¿Cómo encontrar y eliminar duplicados?
- ¿Cómo añadir PDFs a mis referencias?
- ¿Cómo compartir mis referencias?
- ¿Cómo insertar referencias en mi documento?
- ¿Cómo buscar referencias en mi biblioteca online?

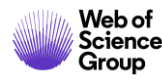

#### **Organizar mis referencias en grupos**

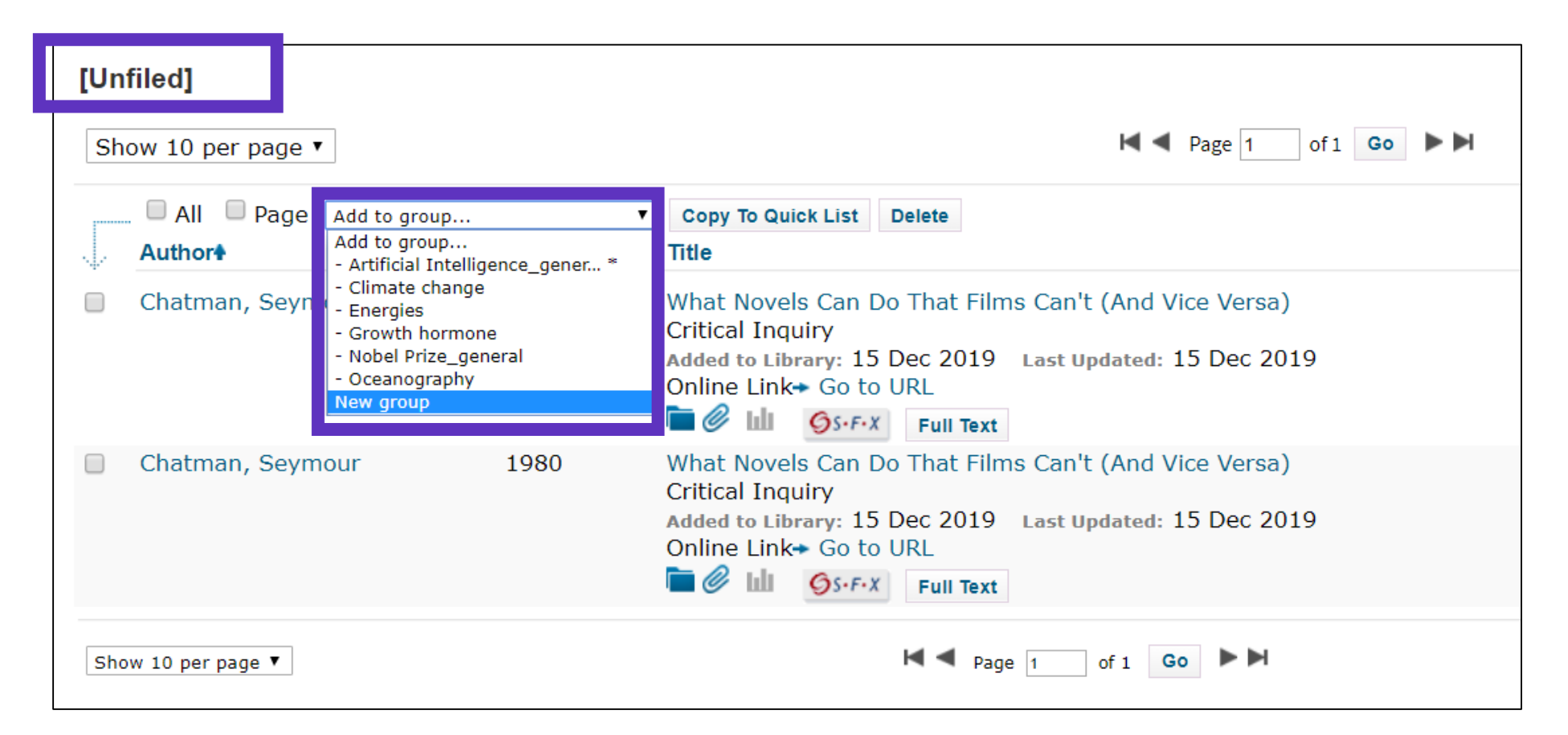

Se recomienda organizar las referencias en un grupo (existente o nuevo), justo después de haberlas importado en la carpeta [Unfiled], y así dejar la carpeta [Unfiled] vacía para la próxima importación

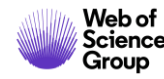

- ¿Cómo conseguir una cuenta de EndNote Online?
- ¿Cómo importar referencias?
- ¿Cómo organizar mis referencias en grupos?
- ¿Cómo encontrar y eliminar duplicados?
- ¿Cómo añadir PDFs a mis referencias?
- ¿Cómo compartir mis referencias?
- ¿Cómo insertar referencias en mi documento?
- ¿Cómo buscar referencias en mi biblioteca online?

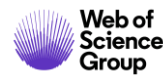

#### **Encontrar y eliminar duplicados**

| Organize    | Format      | Match Opti        | ons Downl    | oads                 |                                                                                                    |
|-------------|-------------|-------------------|--------------|----------------------|----------------------------------------------------------------------------------------------------|
| Manage My G | Groups Othe | ers' Groups Fin   | d Duplicates | Manage Attachments   |                                                                                                    |
|             | Find Du     | Plicates<br>□ All | Duplicates   | Add to group<br>Year | ▼ Copy To Quick List Delete<br>Title                                                                                              |
|             |             | Chatman, Se       | ymour        | 1980                 | What Novels Can Do That Films Can't (And Vice Versa)<br>Critical Inquiry<br>Added to Library:15 Dec 2019 Last Updated:15 Dec 2019 |
| <br>(10) 👫  |             | Chatman, Se       | ymour        | 1980                 | What Novels Can Do That Films Can't (And Vice Versa)<br>Critical Inquiry<br>Added to Library:15 Dec 2019 Last Updated:15 Dec 2019 |

Los duplicados (los archivos importados más recientemente) ya están marcados y se pueden borrar

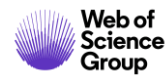

- ¿Cómo conseguir una cuenta de EndNote Online?
- ¿Cómo importar referencias?
- ¿Cómo organizar mis referencias en grupos?
- ¿Cómo encontrar y eliminar duplicados?
- ¿Cómo añadir PDFs a mis referencias?
- ¿Cómo compartir mis referencias?
- ¿Cómo insertar referencias en mi documento?
- ¿Cómo buscar referencias en mi biblioteca online?

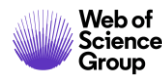

### Añadir PDFs a mis referencias

| Bibliographic Fields: |                                                      |   |
|-----------------------|------------------------------------------------------|---|
| Reference Type:       | Journal Article                                      |   |
| Author:               | Chatman, Seymour 🭳                                   |   |
| Title:                | What Novels Can Do That Films Can't (And Vice Versa) |   |
| Year:                 | 1980                                                 |   |
| Journal:              | Critical Inquiry                                     |   |
| Publisher:            | University of Chicago Press                          |   |
| Volume:               | 7                                                    |   |
| Part/Supplement:      |                                                      |   |
| Issue:                | 1                                                    |   |
| Pages:                | 121-140                                              |   |
| Start Page:           |                                                      |   |
| Errata:               |                                                      |   |
| Epub Date:            |                                                      |   |
|                       |                                                      |   |
| Attachments:          |                                                      |   |
| Files:                | Attach files                                         | + |
|                       | Chatman-1980-What-novels-can-do-that-films-can.pdf   |   |
| Figure:               | <b>M</b> Attach figure                               |   |
|                       |                                                      |   |

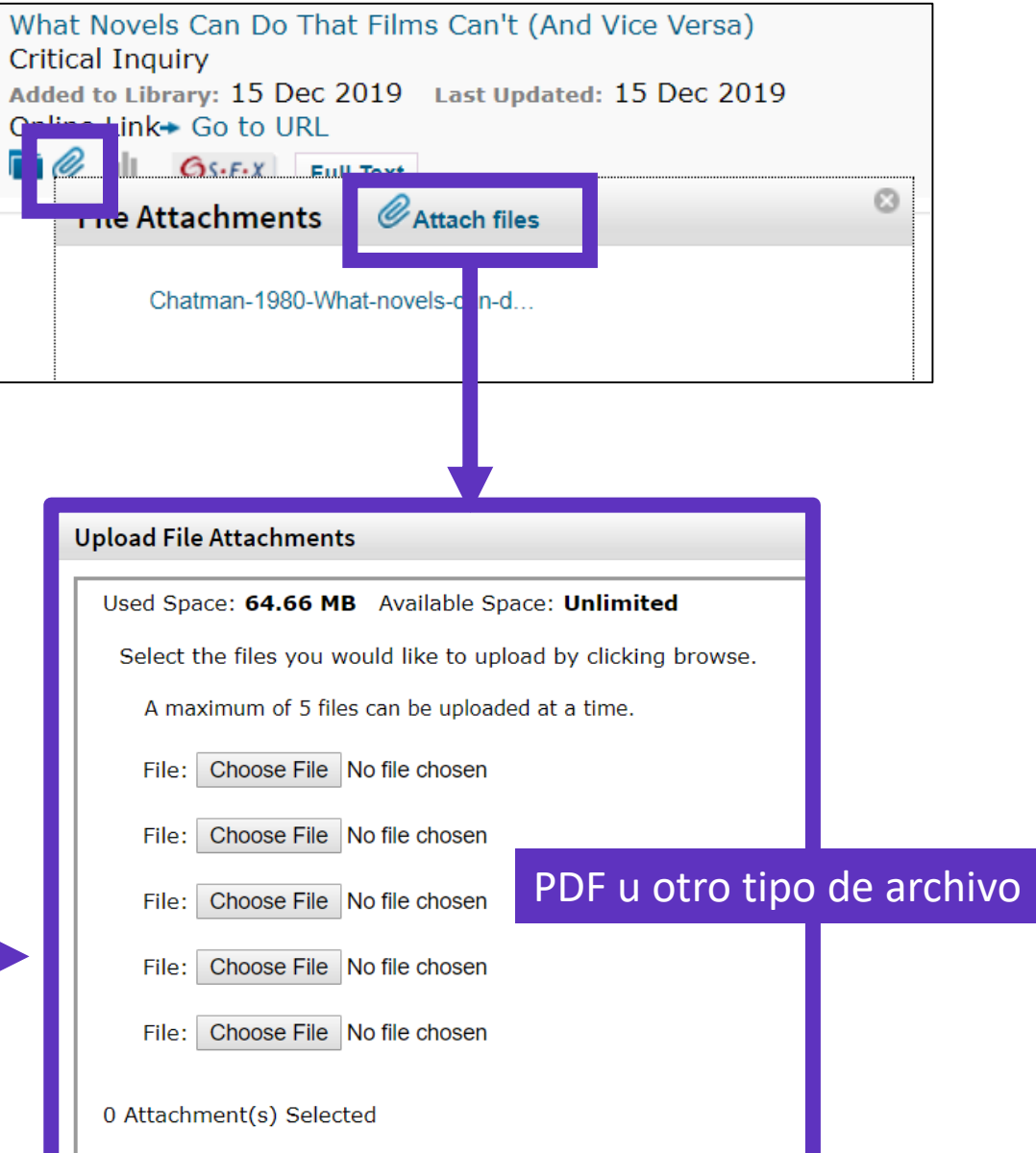

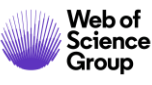

## Gestionar mis archivos y el espacio disponible

| Clar<br>Analy | rivate<br>rtics                                                    | EndNote                                       |                 |           | ## O                                                                                                    |  |  |  |
|---------------|--------------------------------------------------------------------|-----------------------------------------------|-----------------|-----------|----------------------------------------------------------------------------------------------------|--|--|--|
| My Refer      | Ay References Collect Organize Format Match Options Downloads      |                                               |                 |           |                                                                                                    |  |  |  |
|               | Manage My Groups Others' Groups Find Duplicates Manage Attachments |                                               |                 |           |                                                                                                    |  |  |  |
| Man           | age Atta                                                           | Espacio limitad                               | do a 2GB para l | os archiv | VOS                                                                                                    |  |  |  |
| Us            | sed Space:                                                         | Límite de 50.0                                | 00 referencias  | para Enc  | dNote Online                                                                                                    |  |  |  |
| Sho           | w 10 per pag                                                       | e ▼                                           | M 🔍 Page 1      | of 2 Go   |                                                                                                    |  |  |  |
|               | All                                                                | Page Delete Attachments                       |                 |           | Sort by: File Size largest to smallest                                                                                                    |  |  |  |
| 4             | File Size                                                          | Attachment Name                               | Author          | Year      | Title                                                                                                    |  |  |  |
|               | 22.67 M                                                            | B <i>event</i> Alberti-2018-A palaeoecologica | Alberti, M.     | 2018      | A palaeoecological review of the lower Gatun Formation (Miocene) of Panama with special<br>emphasis on trophic relationships<br>Palaeobiodiversity and Palaeoenvironments<br>Added to Library: 22 Jan 2019 Last Updated: 20 Nov 2019 |  |  |  |
|               | 7.71 MB                                                            | Guenther-2006-Estimates of glo                | Guenther, A.    | 2006      | Estimates of global terrestrial isoprene emissions using MEGAN (Model of Emissions of<br>Gases and Aerosols from Nature)<br>Atmospheric Chemistry and Physics                                                                        |  |  |  |

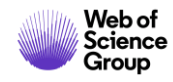

- ¿Cómo conseguir una cuenta de EndNote Online?
- ¿Cómo importar referencias?
- ¿Cómo organizar mis referencias en grupos?
- ¿Cómo encontrar y eliminar duplicados?
- ¿Cómo añadir PDFs a mis referencias?
- ¿Cómo compartir mis referencias?
- ¿Cómo insertar referencias en mi documento?
- ¿Cómo buscar referencias en mi biblioteca online?

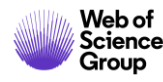

### **Compartir mis referencias y gestionar mis grupos**

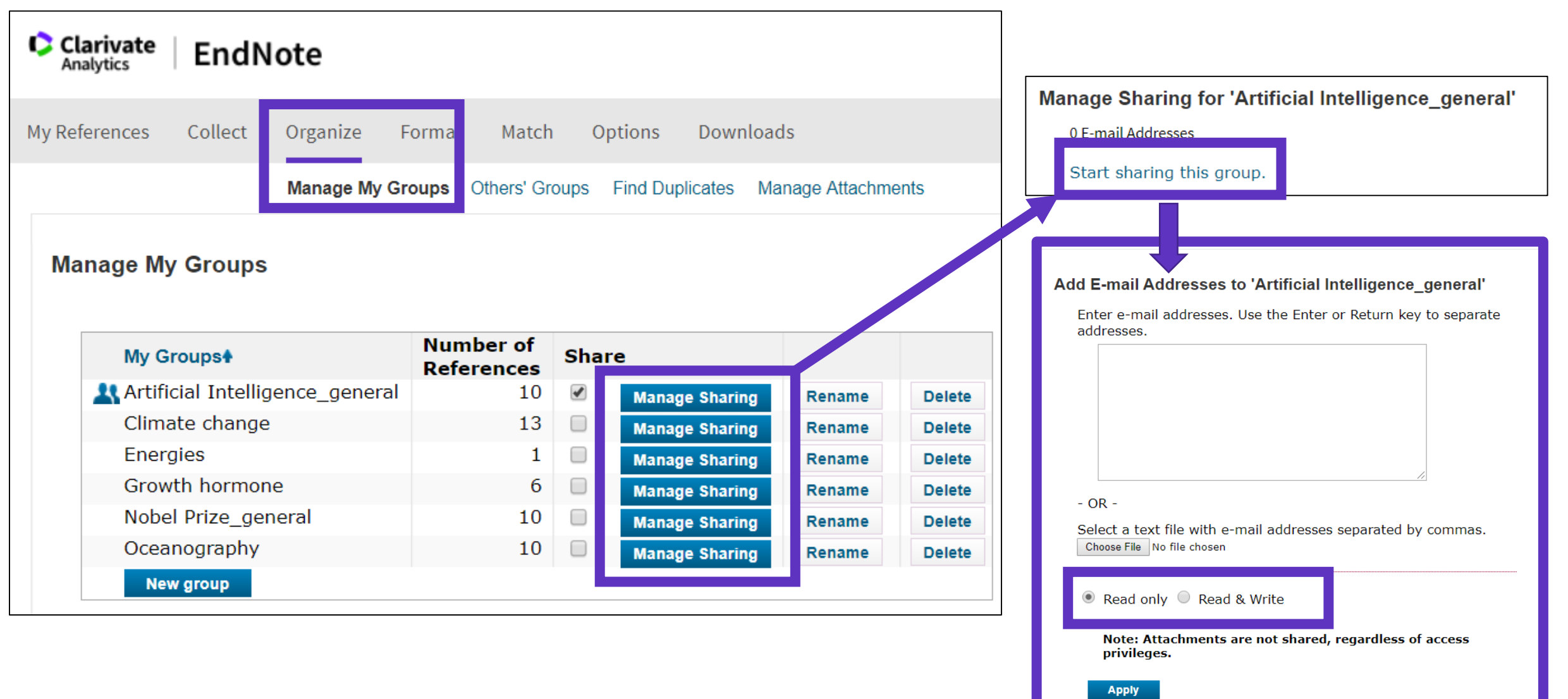

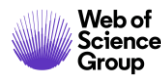

- ¿Cómo conseguir una cuenta de EndNote Online?
- ¿Cómo importar referencias?
- ¿Cómo organizar mis referencias en grupos?
- ¿Cómo encontrar y eliminar duplicados?
- ¿Cómo añadir PDFs a mis referencias?
- ¿Cómo compartir mis referencias?
- ¿Cómo insertar referencias en mi documento?
- ¿Cómo buscar referencias en mi biblioteca online?

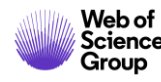

#### Descargar la aplicación "Cite While You Write"

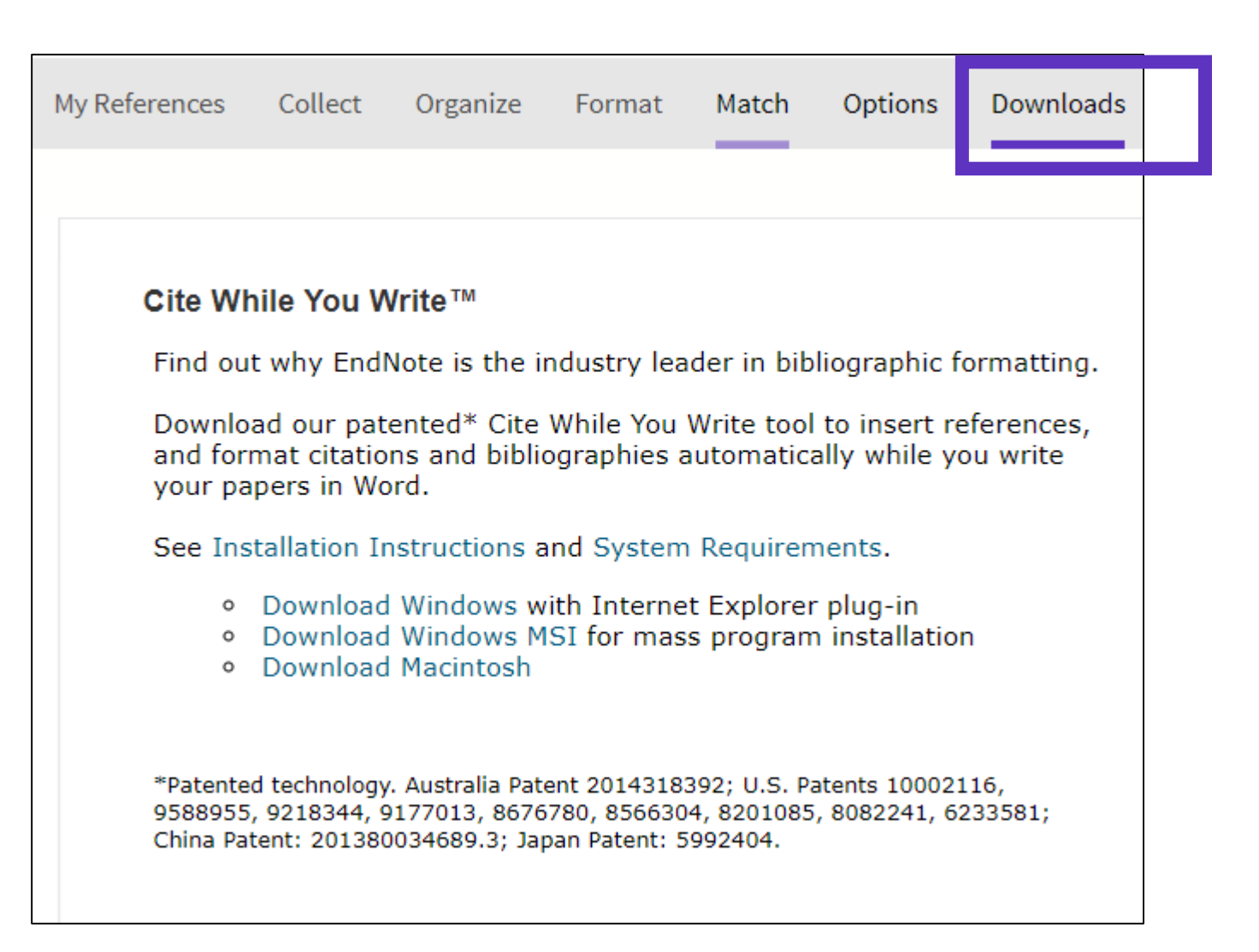

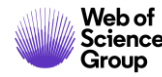

## **Configurar mis preferencias en Word (EndNote Online / EndNote Desktop)**

| File Home                       | Insert Des               | ign Layout                                                  | References                                         | Mailings           | Review                                                | View              | Add-ir | ns Help                                         | EndNote                                                                      |                            |      |
|---------------------------------|--------------------------|-------------------------------------------------------------|----------------------------------------------------|--------------------|-------------------------------------------------------|-------------------|--------|-------------------------------------------------|------------------------------------------------------------------------------|----------------------------|------|
| Insert<br>Citations<br>Citation | Note Edit<br>Citation(s) | Style: Vancouver<br>Update Citati<br>Convert Citat<br>Bibli | ons and Bibliogra<br>ions and Bibliogra<br>ography | aphy aphy - V      | Export to End<br>Preferences<br>EndNote Help<br>Tools | Note <del>-</del> | End    | Note X9 Cite W                                  | /hile You Write Pr                                                           | eferences                  | ×    |
| L                               |                          |                                                             |                                                    | 1 • 2 • 1 • 1 •    |                                                       | 2 .               | Ger    | Select the Cite<br>Application:<br>Enter Your E | Figures and Tab<br>While You Write a<br>EndNote<br>EndNote<br>EndNote online | pplication                 | ~    |
|                                 | Amba                     | as bibliote<br>pueden es                                    | cas (Onlin<br>star sincr                           | ne & De<br>onizada | s <mark>ktop)</mark><br>s                             |                   |        | E-mail Add<br>Password:                         | ress: anne.delg                                                              | .com/<br>ado@clarivate.com |      |
| Węb of                          |                          |                                                             |                                                    |                    |                                                       |                   |        |                                                 | ОК                                                                           | Cancel                     | Неір |

#### Insertar referencias en mi documento

On October 7, 2019, the Nobel Assembly will vote to confer science's highest honor and announce the first of the 2019 Nobel Prizes. While this annual rite inspires worldwide speculation about possible recipients, the Web of Science Group has, since 2002, brought special insight into identifying researchers likely to receive Nobel recognition (1, 2).

- Poner el cursor donde quiero insertar las referencias y clicar [Insert Citations]
- Buscar las referencias (busca todos los campos de indexación)
- Seleccionar las que deseo insertar y pulsar el botón [Insert] abajo
- Al insertar más referencias en el texto, los números se actualizan <sup>©</sup>

| ile       | Home           | Ins     | sert De     | esign       | Layout                  | References           | Mailings         | Review                                | View       | Add-ins        | Help        | EndNot             |
|-----------|----------------|---------|-------------|-------------|-------------------------|----------------------|------------------|---------------------------------------|------------|----------------|-------------|--------------------|
| <b>77</b> |                |         |             | Style:      | Vancouve                | r                    | -                | Export to End                         | Note -     |                |             |                    |
| -0        | ۲ 🗖 🗖          | /       | Ľ           | Βu          | pdate Citati            | ions and Bibliogra   | phy              | Preferences                           |            |                |             |                    |
| nser      | t o to En      | dNote   | Edit        |             | onvert Citat            | tions and Bibliogr   | aphy -           | EndNote Hel                           | D          |                |             |                    |
| tatio     | ns Onli        | ne      | Citation(s) | -           | onvere orta             | and bibliogr         |                  |                                       |            |                |             |                    |
| _         | Citati         | ons     |             |             | Bibl                    | iography             | <b>G</b>         | Tools                                 |            |                |             |                    |
|           |                |         |             |             |                         |                      | 1 • 2 • 1 • 1    | <u> - 1 - X - 1 - 1</u>               | 2 .        | 1 • 3 • 1 • 4  | · I · 5 · I | <u>· 6 · 1 · 7</u> |
|           | EndNote Fi     | nd & li | nsert My R  | eferences   | ;                       |                      |                  |                                       |            |                |             |                    |
|           | nobel          |         |             |             | ~ F                     | Find                 |                  |                                       |            |                |             |                    |
|           | Author         | Year    | Title       |             |                         |                      |                  |                                       |            |                |             |                    |
|           | Cornil         | 2001    | Interchair  | n interacti | ons in organ            | ic pi-conjugated m   | aterials: Impa   | ct on electronic                      | structure, | optical respon | se, and cha | rge t              |
|           | Duque          | 2014    | Macropha    | age cytoki  | nes: involver           | ment in immunity a   | nd infectious d  | iseases                               |            |                |             |                    |
|           | Erisman        | 2008    | How a ce    | ntury of a  | immonia syn             | thesis changed the   | world            | I I I I I I I I I I I I I I I I I I I |            |                | P           |                    |
|           | GUO            | 2011    | Graphene    | e nanosne   | et: syntnesis<br>Edener | s, molecular engine  | ering, thin film | n, nybrids, and o                     | energy and | analytical app | lications   |                    |
|           | Ldm<br>O'Noill | 2005    | The histe   | n polyace   | liko roconto            | ra - radafining inna | to immunity      |                                       |            |                |             |                    |
|           | Prato          | 1007    | 60 Eullor   | ano chom    | ictor for mat           | oriale science and   | ications         |                                       |            |                |             |                    |
|           | Seechurn       | 2012    | Palladium   | -Catalyze   | d Cross-Cou             | nling: A Historical  | Contextual Per   | spective to the                       | 2010 Nobe  | Prize          |             |                    |
|           | Strebhardt     | 2008    | Paul Ehrli  | ich's magi  | c bullet conc           | ept: 100 years of    | progress         | spective to the                       | 2010 11000 | 111120         |             |                    |
|           | Whitehead      | 2009    | Knocking    | down bar    | riers: advan            | ces in siRNA delive  | iry              |                                       |            |                |             |                    |
|           |                |         |             |             |                         |                      | ,                |                                       |            |                |             |                    |
|           |                |         |             |             |                         |                      |                  |                                       |            |                |             |                    |
|           |                |         |             |             |                         |                      |                  |                                       |            |                |             |                    |
|           |                |         |             |             |                         |                      |                  |                                       |            |                |             |                    |
|           |                |         |             |             |                         |                      |                  |                                       |            |                |             |                    |
|           |                |         |             |             |                         |                      |                  |                                       |            |                |             |                    |
|           |                |         |             |             |                         |                      |                  |                                       |            |                |             |                    |
|           |                |         |             |             |                         |                      |                  |                                       |            |                |             |                    |
|           |                |         |             |             |                         |                      |                  |                                       |            |                |             |                    |
|           |                |         |             |             |                         |                      |                  |                                       |            |                |             |                    |
|           |                |         |             |             |                         |                      |                  |                                       |            |                |             |                    |
|           |                |         |             |             |                         |                      |                  |                                       |            |                |             |                    |
|           |                |         |             |             |                         |                      |                  |                                       |            | _              |             |                    |
|           |                |         |             |             |                         |                      |                  |                                       | İnse       | ert 🛛 🕶        | Cancel      | Help               |
|           |                |         |             |             |                         |                      |                  |                                       |            |                |             |                    |

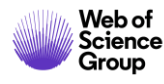

#### **Elegir los estilos**

#### Cambiar el estilo de la referencia en el texto

| sign   | Layout    | References | Mailir |
|--------|-----------|------------|--------|
| Style: | Vancouver |            | -      |

On October 7, 2019, the Nobel Assembly will vote to confer science's highest honor and announce the first of the 2019 Nobel Prizes. While this annual rite inspires worldwide speculation about possible recipients, the Web of Science Group has, since 2002, brought special insight into identifying researchers likely to receive Nobel recognition (1).

| ign    | Layout   | References      | Maili |
|--------|----------|-----------------|-------|
| Style: | J Compar | ative Pathology | -     |

Group

On October 7, 2019, the Nobel Assembly will vote to confer science's highest honor and announce the first of the 2019 Nobel Prizes. While this annual rite inspires worldwide speculation about possible recipients, the Web of Science Group has, since 2002, brought special insight into identifying researchers likely to receive Nobel recognition (Whitehead *et al.*, 2009).

#### Cambiar el estilo de la lista de referencias

| Style: Vancouver -                   | EndNote Configure Bibliography                   | ×      | Ribliographic Poferences                                                                      |
|--------------------------------------|--------------------------------------------------|--------|-----------------------------------------------------------------------------------------------|
| Update Citations and Bibliography    | Format Bibliography Layout Instant Formatting    |        | Bibliographic Keterences                                                                      |
| Convert Citations and Bibliography - | Font: Size:                                      |        | 1. Whitehead KA, Langer R, Anderson DG. Knocking down barriers: advances in siRNA             |
|                                      |                                                  |        | delivery. Nature Reviews Drug Discovery. 2009;8(2):129-38.                                    |
| Bibliography                         | Bibliography title:                              |        | 2. Duque GA, Descoteaux A. Macrophage cytokines: involvement in immunity and                  |
|                                      | Bibliographic References Text 7                  | Format | infectious diseases. Frontiers in Immunology. 2014;5:1-12.                                    |
| Clicar en la pequeña flecha          |                                                  |        | 3. Erisman JW, Sutton MA, Galloway J, Klimont Z, Winiwarter W. How a century of               |
| abaio a la derecha                   | Start with hibliography number:                  |        | ammonia synthesis changed the world. Nature Geoscience. 2008;1(10):636-9.                     |
|                                      |                                                  |        | 4. O'Neill LAJ, Golenbock D, Bowie AG. The history of Toll-like receptors - redefining innate |
|                                      | First line indent: 0.000 cm Line spacing: Single | ~      | immunity. Nature Reviews Immunology. 2013;13(6):453-60.                                       |
| Web of<br>Science                    | Hanging indent: 1.270 cm Space after: None       | $\sim$ |                                                                                               |

- ¿Cómo conseguir una cuenta de EndNote Online?
- ¿Cómo importar referencias?
- ¿Cómo organizar mis referencias en grupos?
- ¿Cómo encontrar y eliminar duplicados?
- ¿Cómo añadir PDFs a mis referencias?
- ¿Cómo compartir mis referencias?
- ¿Cómo insertar referencias en mi documento?
- ¿Cómo buscar referencias en mi biblioteca online?

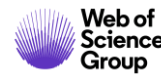

#### **Buscar referencias en mi biblioteca online**

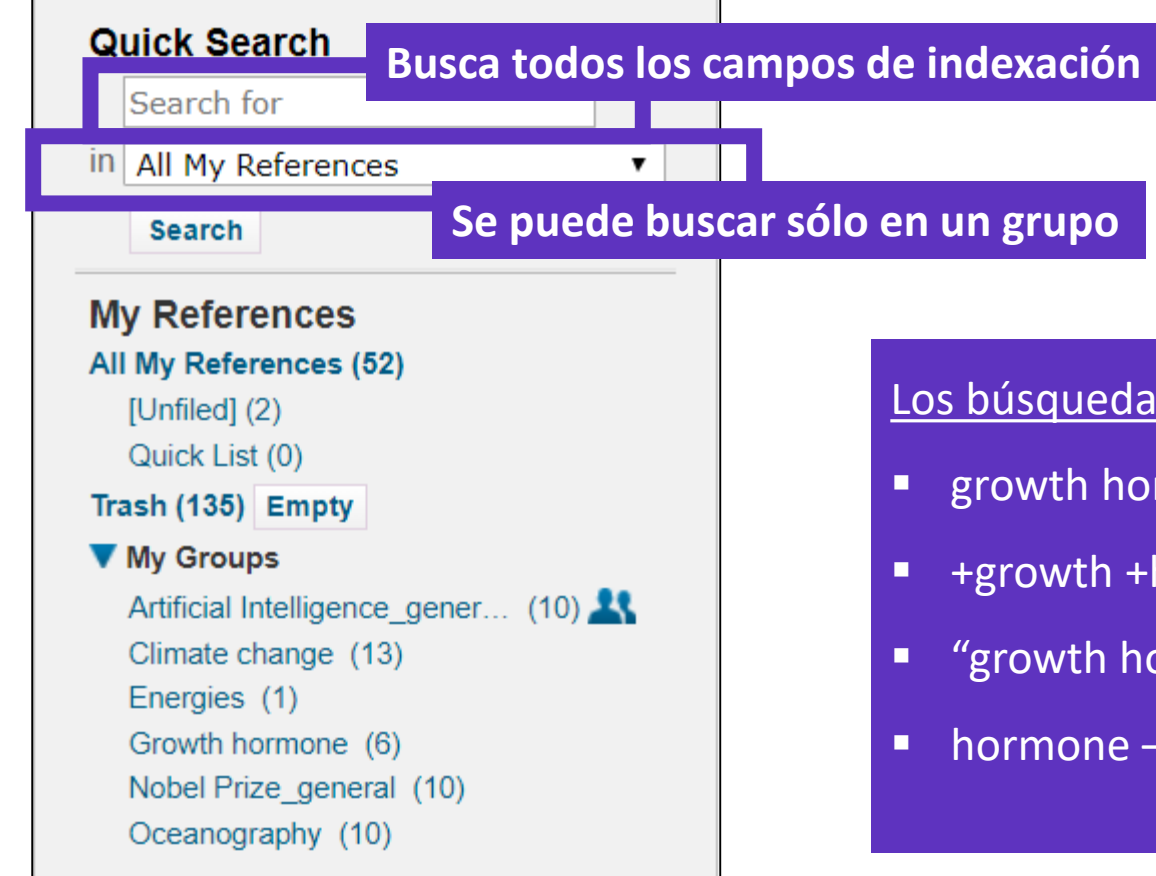

Los búsquedas son diferentes de la Web of Science:

- growth hormone buscará (growth OR hormone)
- +growth +hormone buscará (growth AND hormone)
- "growth hormone" buscará exactamente lo que hay entre las comillas
- hormone –growth buscará (hormone NOT growth)

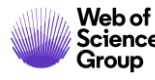

# ¿Necesitas más formación?

#### Busca la formación que necesitas en nuestro Portal de Formación

http://clarivate.libguides.com/home (una gran variedad de vídeos grabados en inglés)

#### **Regístrate en nuestros webinarios gratuitos**

http://clarivate.libcal.com/calendar/wos-incites-training/ (A la izquierda, Filter by Category = EndNote)

| Filter by Category:                                                                | Web of Science & InCites Live Online Training - Upcoming<br>Events<br>Category: EndNote X                                                                                                    |
|------------------------------------------------------------------------------------|----------------------------------------------------------------------------------------------------|
| EndNote   English  Essential Science Indicators  French  German  Greek  Hungarian  | EndNote Question & Answer Session (Q&A)<br>Register This is an open question-and-answer drop-in webinar, much like a professor's office hours. Drop in any time during the session to get answers<br>about how to use EndNote. Registration is required<br>Date: Friday, December 13, 2019<br>Time: 11:00am - 12:00pm<br>Location: Online Webinar<br>Categories: EndNote English                                                 |
| InCites<br>Italian<br>Journal Citation Reports<br>Kopernio<br>Polish<br>Portuguese | EndNote Online<br>Register Time shown on calendar is Eastern U.S. time. Click here to see the class time in your time zone. This 90-minute class will cover the most<br>commonly used online features for EndNote, showing how t<br>Date: Tuesday, December 17, 2019<br>Time: 6:30pm - 8:00pm<br>Location: Online Webinar<br>Categories: EndNote English                                                                         |
| EndNote Clear All Filters                                                          | EndNote Question & Answer Session (Q&A)<br>Register This is an open question-and-answer drop-in webinar. Drop in any time during the session to get answers about how to use EndNote. Registration<br>is required, but we will not share participants' i<br>Date: Thursday, December 19, 2019<br>Time: 7:00pm - 8:30pm<br>Location: Online Webinar<br>Categories: EndNote Total Categories: EndNote Total Categories: Categories |

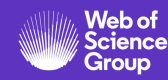

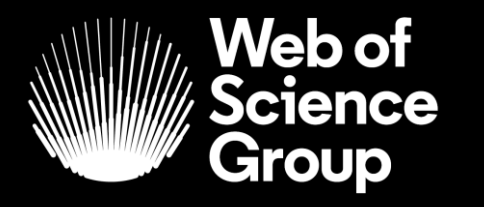

A Clarivate Analytics company

# Muchas gracias

EndNote.support@clarivate.com

Nuevo email para el soporte al usuario

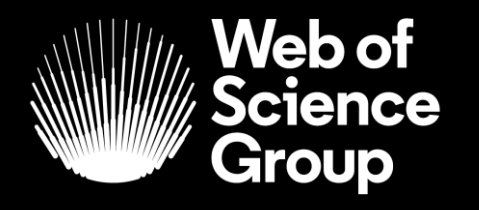

C | A Clarivate Analytics company

# ¿Preguntas?